# 吉林省高值医用耗材集中采购系统 交易系统配送关系维护操作手册 (生产、经营企业)

温馨提示:系统目前支持 ie9 及以上、火狐、搜狗、360 极速模式、谷歌 、QQ 等主流浏 览器,如果出现系统无法正常使用的情况, 建议用火狐或者谷歌,安全性和兼容性相对较 好。

#### 一、登录系统

打开浏览器,输入吉林省药械采购服务平台网址 http://www.jlyycg.com.cn/,点击页面左上角"进入耗材系统",如图 (1) 所示:

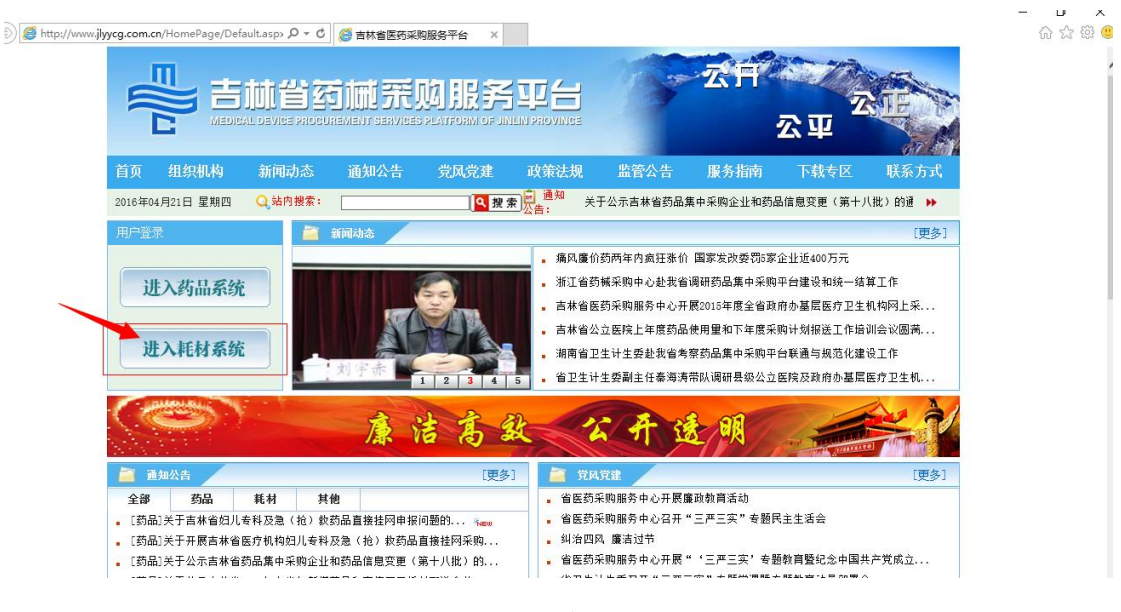

图 (1)

# 再点击"新系统登录"进入系统登陆页。

如图(2)所示:

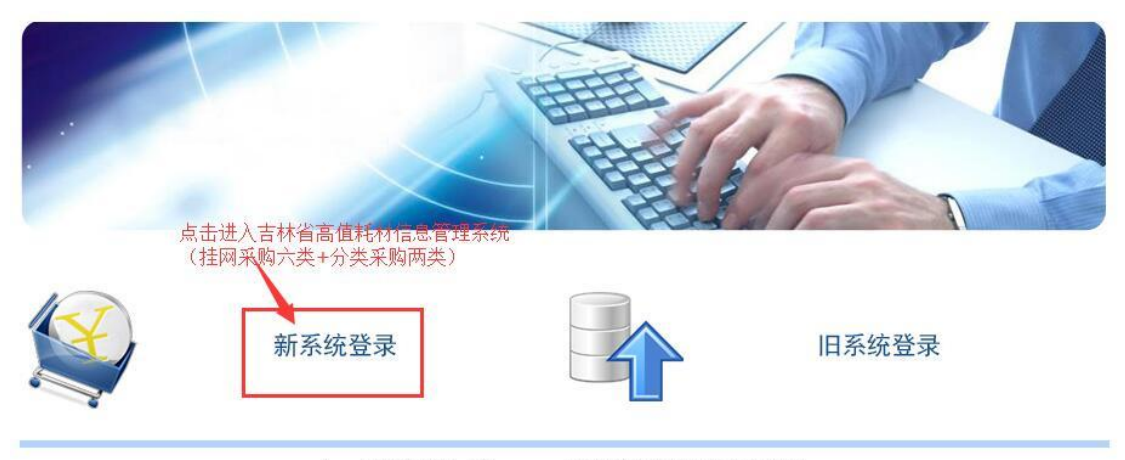

Copyright 2009,All rights reserved 吉林省医药采购服务中心 版权所有 吉ICP备10002116号 互联网药品信息服务资格证书 证书编号:(吉)-非经营性-2010-0002

图(2)

## 二、进入系统

在页面中输入用户名、密码及验证码后,点击【登录】进入系统,如图(3)所示:

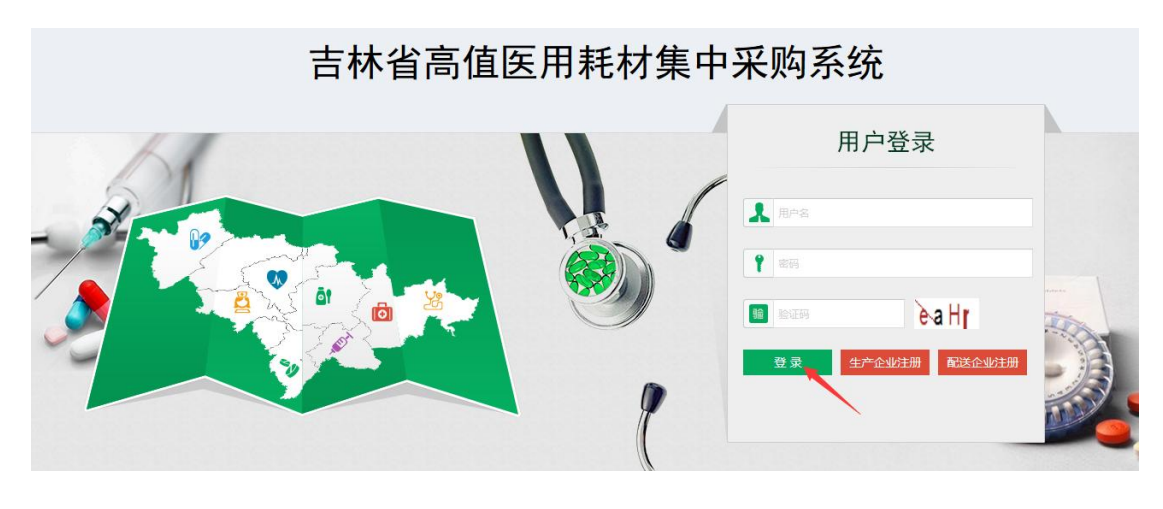

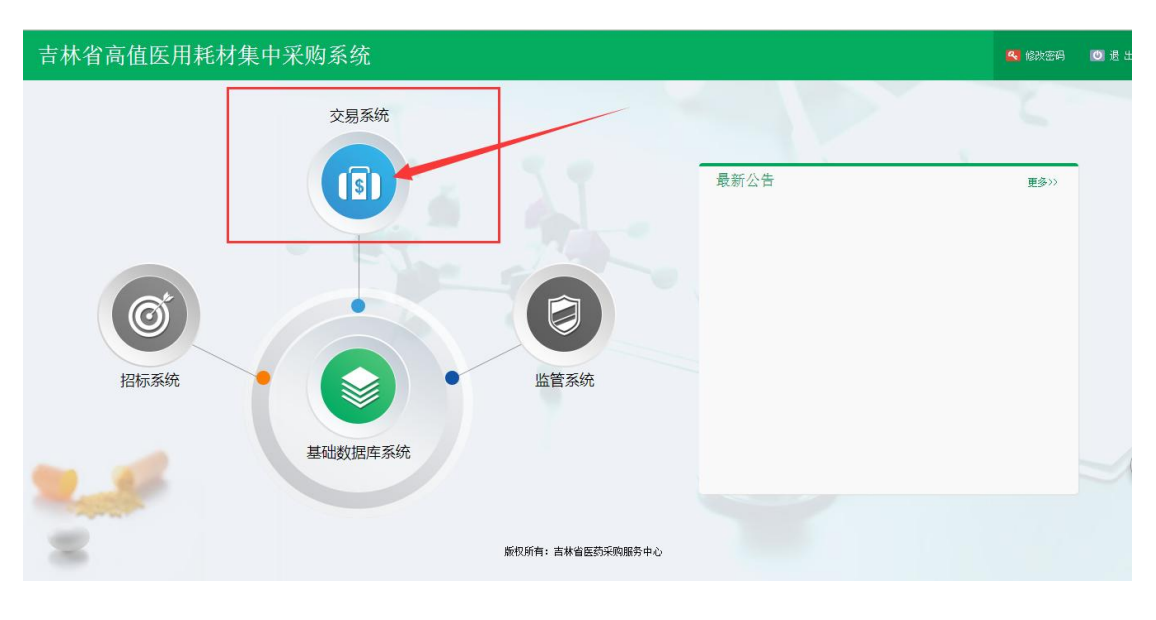

再点击系统主界面的【交易系统】进入交易系统,如图(4)

图(4)

## 三、建立配送关系

1.发起配送关系申请,签订合同有效时间

进入系统界面后,点击左侧菜单的"配送关系管理模块"后,点击【配送关系设置菜单】菜单项,如图 5

注: 注册证到期的产品不能操作

| 吉林省高值医用耗       | 材交易      | 系统  | =        |          |          |                               |                          |       |         |                      | <b>e</b> 🎝 | <mark>©</mark> 返[ | 回主界面         | 🔦 修改2 | 密码    | 🔘 退 出      |
|----------------|----------|-----|----------|----------|----------|-------------------------------|--------------------------|-------|---------|----------------------|------------|-------------------|--------------|-------|-------|------------|
| 201 GR         | www.ch有P | 首页  | Ē        | R送关系设置 × |          |                               |                          |       |         |                      |            |                   |              |       |       |            |
| - NOLESS       |          |     | 组件编号:    | 请输入      |          | 组件名                           | <b>3称:</b> 请输入.          |       |         | 目录分                  | 类: 一全部-    | _                 | Ŧ            |       |       |            |
| 菜单             |          |     | 生产企业名称:  | 请输入      |          | 注册证纸                          | <b>枵:</b> 请输λ.           |       |         | 音 诸                  | 3          |                   |              |       |       |            |
| ♀ 挂网目录管理       | ¢        |     |          |          |          |                               |                          |       |         |                      |            |                   |              |       |       |            |
|                |          | 日表  | 秋利表      |          |          |                               |                          |       |         |                      |            |                   |              | _     |       | -          |
| 粤 戴达大杀官理       | Ý        |     | 组件编号     | 目录分类     | 组件名称     | 注册证规格                         | 注册证型号                    | 产地    | code教師  | 生产企业                 | 注册证编       | 号 3               | 用证到期状        | 态操    | ſŧ    |            |
| ○ 配送关系设置       |          | 1   | 00004953 | 介入诊断和治疗产 | 诊断用电生理标测 | ,十极: LP10F5P1(                | 十极: LP10F5P              | 1(国产  | 6       | 乐普 (北京) 医疗器样         | 国食药监械()    | 隹) 字2             | 9            |       | 8     |            |
| O 配送关系查看       |          | 2   | 00004981 | 介入诊断和治疗产 | 环形肺静脉标测导 | 字十极: LP30F7L1(                | 十极: LP3OF7L              | 1(国产  | 12      | 乐普(北京)医疗器械           | 国食药监械 ()   | 隹) 字2             | 9            |       | 8     |            |
| ■ 采购管理         | <        | 3   | 00004982 | 介入诊断和治疗产 | 环形肺静脉标测导 | ♀二十极: LP3OF7L                 | 二十极: LP3OF               | 1 国产  | 13      | 乐蕃 (北京) 医疗器械         | 国食药监械 ()   | 隹) 字2             | 9            |       | 8     |            |
| a an an abhlan |          | 4   | 00004974 | 介入诊断和治疗产 | 治疗用电生理射频 | ELP20H加硬消融导                   | LP20H加硬消融                | 寻 国产  | 16      | 乐普 (北京) 医疗器械         | 国食药监械()    | 隹) 字2             | 9            |       | 8     |            |
| ▲ 子用户管理        | <        | 5   | 00004973 | 介入诊断和治疗产 | 治疗用电生理射频 | ELP20消融导管: LI                 | LP20消融导管:                | い 国产  | 16      | 乐昔 (北京) 医疗器械         | 国食药监械()    | 隹) 字2             | 9            |       | 8     |            |
|                |          | 6   | 00004978 | 介入诊断和治疗产 | 治疗用电生理射频 | fi 连接电缆:LPEPC(0               | 连接电缆:LPEPC               | 0: 国产 | 2       | 乐普 (北京) 医疗器械         | 国食药监械()    | 隹) 字2             | 9            | 0     | 8     |            |
|                |          | 7   | 00004956 | 介入诊断和治疗产 | 诊断用电生理标测 | 」<br>十二极: LP10F50             | 十二极: LP1OF               | iC 国产 | 4       | 乐普 (北京) 医疗器械         | 国食药监械()    | 隹) 字2             | Ŷ            | Ģ     | 8     |            |
|                |          | 8   | 00004971 | 介入诊断和治疗产 | 诊断用电生理标测 | LPEPC (0104)                  | LPEPC (0104)             | 国产    | 1       | 乐普 (北京) 医疗器械         | 国食药监械()    | 隹) 字2             | 9            |       | 8     |            |
|                |          | 9   | 00004947 | 介入诊断和治疗产 | 诊断用电生理标测 | 四极: LP10F5J4<br>七极: ; LP10F5J | 四极: LP10F5J<br>七极:;LP10F | 国产    | 52      | 乐普(北京)医疗器械           | 国食药监械()    | 隹) 字2             | Ŷ            |       | 8     |            |
|                |          |     |          |          |          |                               |                          |       | 1       | 红色表示注册证已<br>关联产品不可交易 | 过期,        |                   |              |       |       |            |
|                |          |     |          |          |          |                               | 14 <4 1                  |       | 页 🕨 🖬 🛛 | 10 💌                 |            |                   |              |       | 1 - 9 | 共 9 条      |
|                |          |     |          |          |          |                               |                          |       |         | 点击图标为当               | 前这一行的      | 组件选择              | <b>驿配送企业</b> |       |       |            |
|                |          |     |          |          |          |                               |                          |       |         |                      |            |                   |              |       |       |            |
|                |          | 版权所 | í有:吉林省医药 | 与采购服务中心  |          |                               |                          |       |         |                      |            |                   |              |       | 1     | /ersion 2. |
|                |          |     |          |          |          |                               |                          |       |         |                      |            |                   |              |       |       |            |

图(5)

点击【操作】 <sup>3</sup> 列添加配送关系图标为相应产品勾选配送企业,如图 6;

| <b>吉林省</b> 高值医用耗材交易                                                                                                    | 易系统 ≡                                   |                |            | 2 4      | 🖸 返回主界面 | 🔦 修改密码 | 10 退         |
|----------------------------------------------------------------------------------------------------|-----------------------------------------|----------------|------------|----------|---------|--------|--------------|
|                                                                                                    | 首页                                      |                |            |          |         |        |              |
| The state of the state of the s | <b>配送企业编号:</b> 请输入                      | 配送企业名称: 请输入    |            | 状态: 一全部一 |         |        |              |
| 采甲                                                                                                    | 查 询      返 回                            |                |            |          |         |        |              |
| ♀ 挂网目录管理 <                                                                                                    |                                         |                |            |          |         |        |              |
| 🦪 配送关系管理 🛛 🗸 🗸                                                                                                    | 已选择配送企业列表                               |                |            |          |         |        |              |
| O 翻送关系设置                                                                                                    | □ ■ ■ ■ ■ ■ ■ ■ ■ ■ ■ ■ ■ ■ ■ ■ ■ ■ ■ ■ | 配送企业名称         | 配送合同有效期    | 确认关系状态   | 操作      |        |              |
| O 配送关系查看                                                                                                    |                                         | 12丁美端科技有限公司    | 2017-02-25 | 已确认      |         |        |              |
| ) · ··································                                                                                                    | 2 I H                                   | 小首(上海)医疗器械有限公司 | 2017-04-20 | 已銷以      | / 🔍     |        |              |
| ▲ 子用户管理 <                                                                                                    |                                         |                |            |          |         |        |              |
|                                                                                                    |                                         |                |            |          |         |        |              |
|                                                                                                    |                                         |                |            |          |         |        |              |
|                                                                                                    |                                         |                |            |          |         |        |              |
|                                                                                                    |                                         |                |            |          |         |        |              |
|                                                                                                    |                                         |                |            |          |         | 1.2    | # 2 #        |
|                                                                                                    |                                         |                |            |          |         | 1 - 2  | <b>卅</b> 4 策 |
|                                                                                                    |                                         | 添加歐法企业         | 邮箱送企业      |          |         |        |              |
| javascript:/*artDialog*/;                                                                                                    |                                         |                |            |          |         |        | Version      |

图(6)

点击页面中的【添加配送企业】按钮,出现配送企业列表弹窗,在列 表中勾选配送企业,选择完毕后点击页面中的添加配送企业按钮将配 送企业添加到配送关系列表中,如图 7

| 直医用耗材表                   | 交易系      | 统          | =            |                 |       |                    | d" 4"  | 🖸 返回主界   | 面 🤷 修改 |
|--------------------------|----------|------------|--------------|-----------------|-------|--------------------|--------|----------|--------|
| 北京)医疗器械股(<br>]您 <b>!</b> | 选<br>分有[ | 择配送<br>配送企 | 企业列表<br>出编号: | 请输入 <b>配送</b> : | 企业名称: | 请输入 <b>查 询</b>     |        | ×        | v      |
| ₽                        | ¢        | 选择         | 已送企业         | 列表              |       |                    |        | - 1      |        |
| -                        |          |            |              | 配送企业编号          |       | 配送企业名称             |        |          |        |
| 埋                        | × I      |            | 1            | HCP00054        |       | 沈阳市远健商贸有限公司        |        |          |        |
| 쁐                        |          | 2          | 1            | HCP00108        |       | 吉林省首泰药业有限公司        |        | F        |        |
| 5                        |          | 1          | )            | HCP00257        |       | 吉林顺雨医疗设备有限公司       |        |          |        |
|                          |          | + □        | 1            | HCP00241        |       | 长春市顺意医疗器械经销处       |        | <u> </u> |        |
|                          |          |            |              | HCP00223        |       | 长春市森众生物科技有限公司      |        |          |        |
|                          | <        | 6 🗆        |              | HCP00270        |       | 哈尔滨中影呈运商贸有限公司      |        |          |        |
|                          |          | 7 🗆        |              | HCP00130        |       | 北京思翼珂医疗器械有限公司      |        |          |        |
|                          |          | • E        |              | HCP00269        |       | 哈尔滨盛秦跃达商贸有限公司      |        |          |        |
|                          |          | • 🗆        |              | HCP00259        |       | 哈尔滨益洲新材料技术推广服务有限公司 |        |          |        |
|                          |          | 10 🗆       |              | HCP00263        |       | 吉林省仁邦科技有限公司        |        |          |        |
|                          |          |            |              |                 |       |                    |        |          |        |
|                          |          |            |              |                 | ia <  | ┥                  | 1-10 共 | 372 条    |        |
|                          |          |            |              | _               |       | 添加配送企业             |        | _        |        |
|                          |          |            |              |                 |       |                    |        |          |        |
|                          |          |            |              |                 |       |                    |        |          |        |
|                          |          |            |              |                 |       |                    |        | _        |        |
|                          | De la    | 权所有        | : 吉林省        | 医药亲胸服务中心        |       |                    |        |          |        |

图(7)

勾选完毕后,关闭列表,可以看到上一步勾选的配送企业已经添加到 列表当中,状态为【未提交】如图 8

| <b>吉林省</b> 高值医用耗材交易                     | 系统 ≡                        |                    |                  | e 🖓      | 🖸 返回主界面 | 🔍 修改密码 | 🙂 退 出       |
|-----------------------------------------|-----------------------------|--------------------|------------------|----------|---------|--------|-------------|
| ()) () () () () () () () () () () () () | 首页                          |                    |                  |          |         |        |             |
| 菜单                                      | <b>歐送企业编号:</b> 请输入<br>查询 返回 | <b>毗送企业名称:</b> 请输入 |                  | 状态: 一全部一 | Ŧ       |        |             |
| ♀ 挂网目录管理 〈                              |                             |                    |                  |          |         |        |             |
| 🦛 配送关系管理 🛛 🗸 🗸                          | 已选择配送企业列表                   |                    |                  |          |         |        | -           |
| Q 西洋学家设置                                | □                           | 配送企业名称             | 配送合同有效期          | 确认关系状态   | 操作      |        |             |
|                                         | 1 C HCP00195                | 辽宁美瑞科技有限公司         | 2017-02-25       | 已确认      | 🥖 🔍     |        |             |
| 0 癿医大永亘智                                | 2 HCP00013                  | 乐普(上海)医疗器械有限公司     | 2017-04-20       | 已确认      | / 🔍     | -      |             |
| ■ 采购管理 〈                                | 3 🗆 HCP00054                | 沈阳市远健商贸有限公司        |                  | 未提交      | 🥖 🙆 🔍   |        |             |
|                                         | 4 🗖 HCP00108                | 吉林省首泰药业有限公司        |                  | 未提交      | / 🕗 🔍   |        |             |
| ▲ 子用戶管理 <                               | 5 🗆 HCP00257                | 吉林顺雨医疗设备有限公司       |                  | 未提交      | / 🛛 🔍   |        |             |
|                                         |                             |                    |                  |          |         | -      |             |
|                                         |                             |                    |                  |          |         |        |             |
|                                         |                             |                    |                  |          |         |        | 50          |
|                                         |                             |                    |                  |          |         |        |             |
|                                         |                             | 4 4 1页             | ⊳ ⊨i <u>10 ▼</u> |          |         | 1 - 5  | 共 5 条       |
|                                         |                             | 添加開送企业             | 制除翻送企业           |          |         |        |             |
|                                         | 笔和G云。士士公正苏可助即东南 5.          |                    |                  |          |         |        | Moreion 2.0 |

图(8)

点击操作列【铅笔】 🖉 图标编辑配送关系合同有效期, 如图 9;

| 吉林  | 省高值医用料          | 〔材交易系统 ■         |             |                |          |              |          |              |           |          |              |              |                     |                  | P                  | 4            | 🕞 返回主界面  | 🔍 修改密码   | 🔘 退          |
|-----|-----------------|------------------|-------------|----------------|----------|--------------|----------|--------------|-----------|----------|--------------|--------------|---------------------|------------------|--------------------|--------------|----------|----------|--------------|
|     |                 |                  |             |                |          |              |          |              |           |          | ×            |              |                     |                  |                    |              |          |          |              |
| 菜单  | 配送企业编号:         | HCP00054         | 配送企业名称:     | 沈阳市            | ī远健P     | 新 <b>契</b> 存 | 限公司      | Ð            |           |          |              | 1            |                     | 状态:              | -                  | 全部一          | *        |          |              |
| ₽ 1 | 941 B PIPIX 881 |                  |             | «              | 19192    | J            | 月 201    | 7            |           | 39       |              |              |                     |                  |                    |              |          |          | -            |
|     |                 | 点击输入性,<br>然后选择日期 | 保存          | <b>H</b><br>25 | 26       | =<br>27      | ≡<br>28  | 四<br>29      | 五<br>30   | 六<br>31  |              | 送合F<br>2017- | <b>有效期</b><br>02-25 | ĩ                | <b>海认</b> 关系<br>已疏 | く<br>状态<br>认 | 操作       |          |              |
|     |                 | 选择AZ D 抑斥占土(P3   | <del></del> | 1<br>8         | 2<br>9   | 3<br>10      | 4<br>11  | 5<br>12      | 6<br>13   | 7<br>14  |              | 2017-        | 04-20               |                  | 已确未提               | 认<br>交       |          |          |              |
|     |                 | 页面自动关闭           | τ,          | 15<br>22       | 16<br>23 | 17<br>24     | 18<br>25 | 19 :<br>26 : | 20<br>27  | 21<br>28 |              |              |                     |                  | 未提                 | 交<br>交       |          |          |              |
| 1   | _               |                  | -           |                |          |              |          |              |           |          | •            |              |                     |                  |                    |              |          |          |              |
|     |                 |                  |             |                |          |              |          |              |           |          |              |              |                     |                  |                    | Ja Heraba    |          |          |              |
|     |                 |                  |             |                |          |              |          |              | - 1 F     |          | # 1 To 100 M | 5            | れています。<br>1         | 19 <b>21</b> 776 | (19)/19)>          | 以州团          | <u> </u> | 1 5      | # 5 %        |
|     |                 |                  |             |                |          |              |          |              |           | * ^      |              | <u>110 .</u> | 1                   |                  |                    |              |          | 1-5      | <b>π</b> 7 π |
|     |                 | 能机低力。大井少四花河路     | ወደሐእ        |                |          |              |          |              | 970 HBI ( | ETE:     |              | ¥1E1Ľ        |                     |                  |                    |              | 5+       | J •, 🍨 📼 | 🏭 🎽 🌽        |

图(9)

维护完毕后即可向配送企业发起配送关系确认,点击提交按钮 <sup>3</sup> 后确认关系状态更改为【未确认】,等待配送企业确认,配送企业确认 配送后配送关系当即生效,确认关系状态为【已确认】,如图 10

| 3 首页 |             | 配送关系设置 ×       |                       |                                                                                                    |          |            |                  |         |
|------|-------------|----------------|-----------------------|----------------------------------------------------------------------------------------------------|----------|------------|------------------|---------|
|      | 配送企业<br>查 询 | 编号: 请输入<br>返 回 | <b>配送企业名称:</b> 请输入    |                                                                                                    | 状态: 一全部一 | •          |                  |         |
| Ē    | 选择配送        | 企业列表           |                       |                                                                                                    |          |            | -                |         |
|      |             | 配送企业编号         | 配送企业名称                | 配送合同有效期                                                                                                    | 确认关系状态   | 操作         |                  |         |
| 1    |             | HCP00195       | 辽宁美瑞科技有限公司            | 2017-02-25                                                                                                    | 已确认      | / Q        |                  |         |
| 2    |             | HCP00263       | 吉林省仁邦科技有限公司           | 2017-03-25                                                                                                    | 未确认      | / Q        |                  |         |
| 3    |             | HCP00049       | 哈尔滨盛秦跃达商贸有限责任公司       |                                                                                                    | 未提交      | / 🔍 🔍      |                  |         |
| 4    |             | HCP00013       | 乐普(上海)医疗器械有限公司        | 2017-04-20                                                                                                    | 已确认      | / 0        |                  |         |
| 5    |             | HCP00054       | 沈阳市远健商贸有限公司           | 2017-04-29                                                                                                    | 未确认      | / 🔍        |                  |         |
|      |             |                |                       |                                                                                                    |          | 点击按<br>系确认 | ?钮向配送企业发起配∶<br>、 | 送关<br>5 |
|      |             |                | □ < □ 井1页<br>添加商祥企业 # | ▶ ▶ 10 ▼                                                                                                    |          |            | 1-5 共5条          | _       |
|      |             |                |                       | The second second second second second second second second second second second second second second second s |          |            |                  | -       |

图(10)

2.合同失效后,填报新配送关系合同有效期

注意:本操作用于和已经确认配送关系,并且配送关系即将

**到期(或已过期)的配送企业,重新维护新合同有效期** 点击操作列【铅笔】 图标,弹出维护窗口选择新的有效日期 如图 11

| <b>示林省</b> 高值医用 | 耗材交易系统     | ≡               |     |     |     |      |    |     |                 |           |       |        |            | e 4      | 🖸 返回主界面 | 🔦 修改密码 | 🔘 浸 出        |
|-----------------|------------|-----------------|-----|-----|-----|------|----|-----|-----------------|-----------|-------|--------|------------|----------|---------|--------|--------------|
| _               |            |                 | _   |     |     |      |    |     |                 |           | ×<br> | <<br>• |            |          |         |        |              |
| 配送企业编号:         | HCP00195   | <b>西法企业名称</b> : | 辽宁县 | 美瑞科 | 技有隊 | いつ   |    |     |                 |           |       | Ц      |            | 状态: 一全部一 | Ŧ       |        |              |
| 执行合同有效期:        | 2017-02-25 | 维护合同有效期:        | 雞护網 | 合同有 | 效期  |      |    |     |                 |           |       | Ш      |            |          |         |        |              |
|                 |            |                 | «   |     | ÷   | 月 20 | 17 |     |                 | -         | _     | н      |            |          |         |        |              |
|                 |            | 保存              | в   | —   | =   | Ξ    | 四  | 五   | 六               |           |       |        |            |          |         |        | -            |
|                 |            |                 | 25  | 26  | 27  | 28   | 29 | 30  | 1               |           |       | Ш      | 配送合同有效期    | 确认关系状态   | 操作      |        |              |
|                 |            |                 | 2   | 3   | 4   | 5    | 6  | 7   | 8               |           |       | Ш      | 2017-02-25 | 已确认      | 🥖 😟     |        |              |
|                 |            |                 | 9   | 10  | 11  | 12   | 13 | 14  | 15              |           |       | Ц      | 2017-03-25 | 未确认      | / Q     |        |              |
|                 |            |                 | 16  | 17  | 18  | 19   | 20 | 21  | 22              |           |       | н      |            | 未提交      | / 🥥 🔍   |        |              |
|                 |            |                 | 22  | 24  | 25  | 26   | 27 | 20  | 20              |           | 1     | 1      | 2017-04-20 | 已确认      |         |        |              |
|                 |            |                 | 23  | 24  | 20  | 20   | 21 | 20  | 23              |           |       | ¥.     | 2017-04-29 | 木峭认      | 1       |        |              |
|                 |            |                 | -   | -   | -   | -    | -  | -   |                 |           | -     |        |            |          |         |        |              |
|                 |            |                 |     |     |     |      |    |     |                 |           |       |        |            |          |         |        |              |
|                 |            |                 |     |     |     |      |    |     |                 |           |       |        |            |          |         |        |              |
|                 |            |                 |     |     |     |      |    |     |                 |           |       |        |            |          |         |        |              |
|                 |            |                 |     |     |     |      |    |     |                 |           |       |        |            |          |         |        |              |
|                 |            |                 |     |     |     |      |    |     |                 | —.        |       |        |            |          |         | 1 5    | + 5 %        |
|                 |            |                 |     |     |     |      |    |     | 1.1             | - 1       | κιωι  |        |            |          |         | 1.5    | <b>* 3 *</b> |
|                 |            |                 |     |     |     |      |    | ×   | 50 <b>8</b> 014 | <u>ал</u> | 10    | 0.08   | х¥.А.П.    |          |         |        |              |
|                 |            |                 |     |     |     |      |    | >98 | 加固法             | near      | (W)   | 1977年1 | ONTE IL    |          |         |        |              |

图(11)

维护好有效期后点击操作列【放大镜】 图标,弹出新窗口,点击新窗口中列表里操作列图标 
,即可维护新的配送关系合同有效期如图 12

| 同有效 | 期维护状态列 | 康              |            |            |                    | -                           |            |             |       |       |     |
|-----|--------|----------------|------------|------------|--------------------|-----------------------------|------------|-------------|-------|-------|-----|
| 配送  | 企业编号   | 配送企业名称         | 执行合同有效期    | 维护合同有效期    | 状态                 | 操作                          |            | ¥本·         | -     |       |     |
| но  | P00013 | 乐著(上海)医疗器械有限公司 | 2017-04-20 | 2017-04-20 | 未提交                | 0                           |            | 2000 · ± HV |       |       |     |
|     |        |                |            | 根本来的和学生    | 医全同方动              | 18                          |            |             |       |       | -   |
|     |        |                |            | 加速スの目的自己ムス | C27R EL IPI/19 XX3 | +0                          | 配送合同有效期    | 确认关系状态      | 操作    |       |     |
|     |        |                |            |            |                    |                             | 2017-02-25 | 已确认         | / 🔍   |       |     |
|     |        |                |            |            |                    |                             | 2017-03-25 | 未确认         | / Q   |       |     |
|     |        |                |            |            |                    |                             |            | 未提交         | / 🔮 🔍 |       |     |
|     |        |                |            |            |                    |                             | 2017-04-20 | 已确认         | / Q   |       |     |
|     |        |                |            |            |                    |                             | 2017-04-29 | 未确认         | / 🔍   |       |     |
|     |        | म्ब स्व        | 1拱1页 ⊨► ►  | 10 -       |                    | 1.1 共1条                     |            |             |       |       |     |
|     |        |                |            |            |                    | - <-   <b>□</b> _ 共 1 页   ► | > > 10 -   |             |       | 1 - 5 | 共 5 |

图(12)